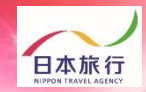

# 宿泊・弁当 申込手引き

roup

| 目次                 | 操作内容                       | ページ          |
|--------------------|----------------------------|--------------|
| <b>01</b> .参加人数登録  | 1.団体新規登録<br>2.宿泊人数・弁当個数 登録 | P.1~4<br>P.5 |
| 02.宿泊者名簿<br>アップロード | 1.宿泊者名簿のアップロード             | P.6          |
| <b>03</b> .支払方法    | 1.料金(配宿)決定<br>2.お支払い       | P.7<br>P.8~9 |

### 予約・システム操作についてのお問い合わせ

#### 株式会社日本旅行 新潟支店

TEL: 025-250-1832(北信越大会専用)

e-mail

pollon

バスケットボール専用: hokushinetsu2024.bb\_niigata@nta.co.jp

サッカー専用:hokushinetsu2024.sc\_niigata@nta.co.jp

営業時間:平日9時30分~17時30分(土・日・祝日は休業)

「第45回北信越中学校総合競技大会・宿泊デスク」

担当:清水·柴田·釣巻

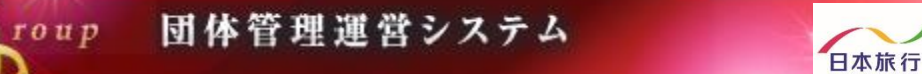

# ①TOPページの左上の「ログイン」をクリックします。

pollon

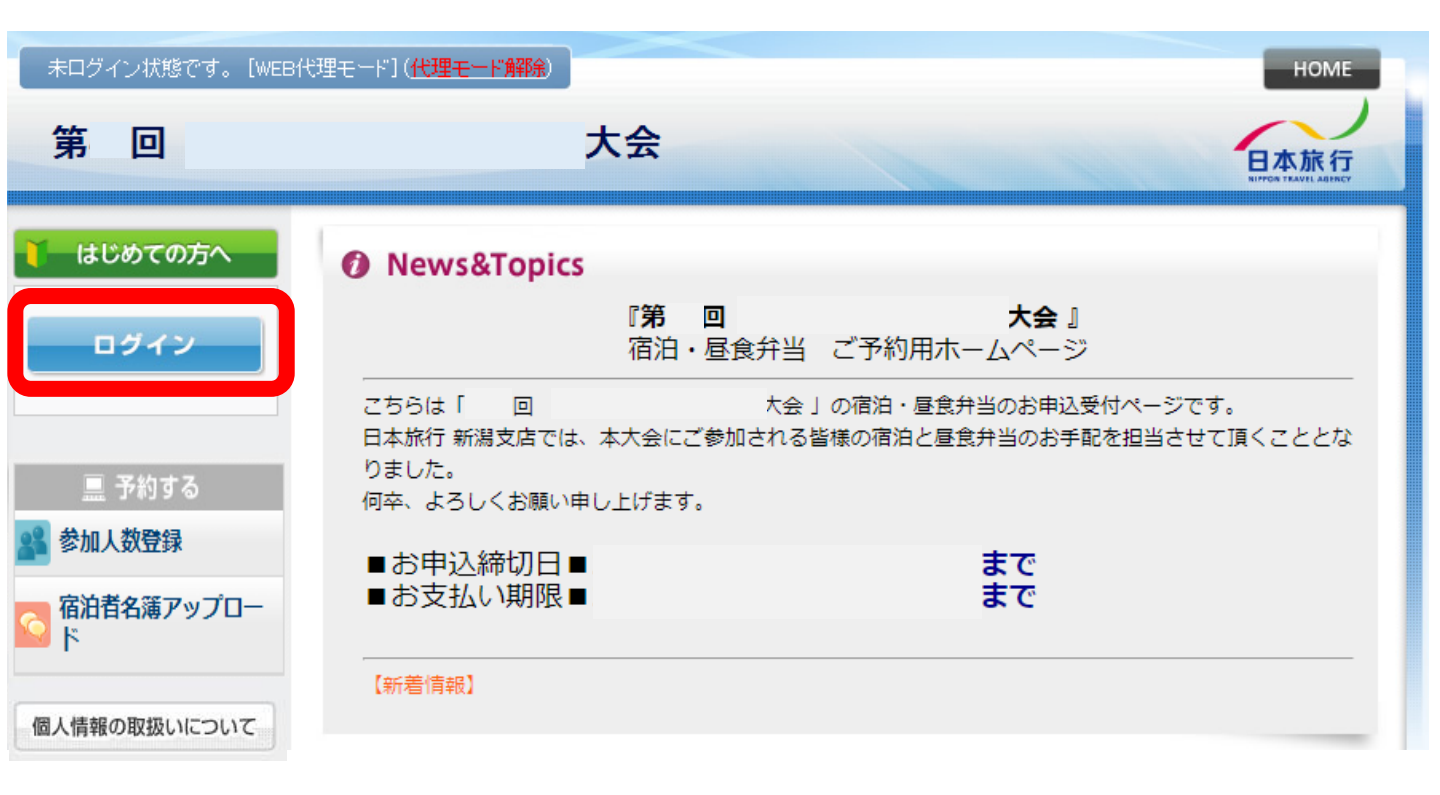

### ②「新規利用登録」をクリックします。

| <b>↓</b> はじめての方へ  | 団体情報                                                                                   | ログイン                               |
|-------------------|----------------------------------------------------------------------------------------|------------------------------------|
| ログイン              | ログインID・パスワードをお持ちの方                                                                     | 初めての方                              |
|                   | ロガインID(e-mailアドレフ)とパフロードを                                                              |                                    |
| 💦 参加人数登録          | 入れてください。                                                                               |                                    |
| ○ 宿泊者名簿アップロー<br>ド | ログインID:<br>/パスワード:<br>ログイン                                                             | 新規利用登録                             |
| 個人情報の取扱いについて      |                                                                                        |                                    |
|                   | <ul> <li>パスワードを忘れた方はこちら</li> <li>※電子メールによるパスワードの通知を希望さまたはFAXにより弊社担当支店までお問い合</li> </ul> | されない場合は、お手数ですが電話、電子メール<br>みわせください。 |

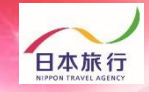

### ③「お客様の個人情報の取扱について」をご一読いただき、 承認していただける場合は「承認する」をクリックします。

pollon

| 🍸 はじめての方へ             | 団体情報                                                                                                    | 新規登録                  |
|-----------------------|----------------------------------------------------------------------------------------------------|-----------------------|
| ログイン                  | お客様の個人情報の取扱いについて                                                                                                    | ^                     |
| <b>三</b> 予約する         | 1.個人情報の取得・利用について<br>お客様からお預かりした個人情報は、予め通知又は公表させていただいた目的の達成のた(<br>に必要な範囲内で利用いたします。目的の範囲を超えて利用する必要が生じた場合は、その)<br>お客様にご連絡(通知) - かつ同意をいただきます                                                                                                    | め<br>旨                |
| 参加人数登録                | る各様にご理解で通知して、から同志をいただきます。<br>また、お客様から個人情報をご提供いただく場合は、その利用又は提供の目的を明らかにし<br>お客さまの同意を得たうえで取得させていただきます。なお、お客様から個人情報をご提供い                                                                                                    | te                    |
| ○ 宿泊者名簿アップロー<br>ド ◎ 「 | <ul> <li>たけない場合は、こ利用できないサービスかこさいますことを予めこ了承くたさい。</li> <li>2.個人情報の利用目的について</li> <li>当社及び当社の受託旅行業者は、ご提供いただいた個人情報について、(1)お客様との間の<br/>絡のため、(2)運送・宿泊機関等のサービス手配、提供のため、(3)大会に関する諸手続の<br/>め、(4)当社の旅行契約上の責任において事故時の費用等を担保する保険の手続きのため<br/>(5)当社及び当社と提携する企業の商品やサービス、キャンペーン情報の提供、旅行に関す、<br/>情報提供のため、(6)旅行参加後のご意見やご感想のお願いのため、(7)アンケートのお願い(<br/>ため、(8)特典サービス提供のため、(9)統計資料作成のために利用させていただきます。</li> </ul> | 車<br>た<br>ふ<br>る<br>の |
|                       | <b>3. 個人情報の第三者への提供について</b><br>当社は、運送・宿泊機関等のサービス手配、提供、及び旅行に関する諸手続ぎの目的を達成                                                                                                    | ਰੁ 🗸                  |
|                       | 承認する 承認しない                                                                                                    |                       |

※ご承認いただけない場合は本システムをご利用いただけません。

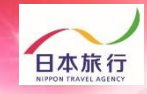

# ④団体情報を登録します。全ての事項をご入力ください。入力が完了しましたら、一番下の「確認画面へ」をクリックします。

pollon

| ↓ はじめての方へ              | 団体情報                                 | 新規設定                                                      |
|------------------------|--------------------------------------|-----------------------------------------------------------|
| ログイン                   | ★ は必須項目です。                           |                                                           |
|                        | * 学校名:                               |                                                           |
|                        | ★ 学校名力ナ:                             |                                                           |
| <b>全國</b> 参加人数登録       | ★ 郵便番号(半角):                          | (例: 160-0011) <u>住所を自動入力</u>                              |
| 宿泊者名簿アップロー     ド     ド | ★都道府県:                               | <b>T</b>                                                  |
|                        | * 住所:                                |                                                           |
| 個人情報の取扱いについて           | ★ 学校電話番号(半角):                        | (例: 03-1111-2222)                                         |
|                        | 学校FAX番号(半角):                         | (例: 03-1111-2222)                                         |
|                        | * 申込責任者名:                            |                                                           |
|                        | * 申込責任者名力ナ:                          |                                                           |
|                        | * E-mailアドレス:                        |                                                           |
|                        | ★ E-mailアドレス(確認用):                   | <br>(同じものをもう一度入力して下さい)                                    |
|                        | * パスワード:                             | (半角英数のみ)<br>※個人情報を守るために必要です。類推されにくい半角英数6文字以上でご記入<br>ください。 |
|                        | ★ パスワード(確認用):                        | (同じものをもう一度入力して下さい)                                        |
|                        | ★ 申込者連絡先(携帯番号):                      |                                                           |
|                        | *当日引率责任者氏名:                          |                                                           |
|                        | ★ 当日引率 <del>責任者連絡</del> 先(携帯<br>番号): |                                                           |
|                        | ★ 利用交通機関:                            | <b></b>                                                   |
|                        | ★ 利用交通手段 台数:                         | □ ✓ ホテルランクについて                                            |
|                        | ★ アレルギー対応:                           | □□□□□□□□□□□□□□□□□□□□□□□□□□□□□□□□□□□□                      |
|                        | ★ 第一希望 ホテルランク:                       | □□□□□□□□□□□□□□□□□□□□□□□□□□□□□□□□□□□□                      |
|                        | ★ 第二希望 ホテルランク:                       | ださい。                                                      |
|                        |                                      | 戻る確認画面へ                                                   |

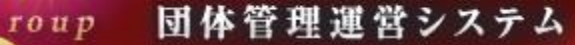

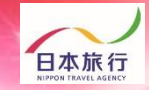

⑤入力した情報に間違いがないかご確認ください。
問題がなければ「設定」をクリックし、団体登録は完了です。
※登録したメールアドレスが、再度ログインされる場合のログインIDとなります。
※迷惑メール対策などで、「メールの受信/拒否」設定がしてある場合、メールが受信できない場合があります。ドメイン『@nta.co.jp』からのメールが受信できるように設定をしてください。

pollon

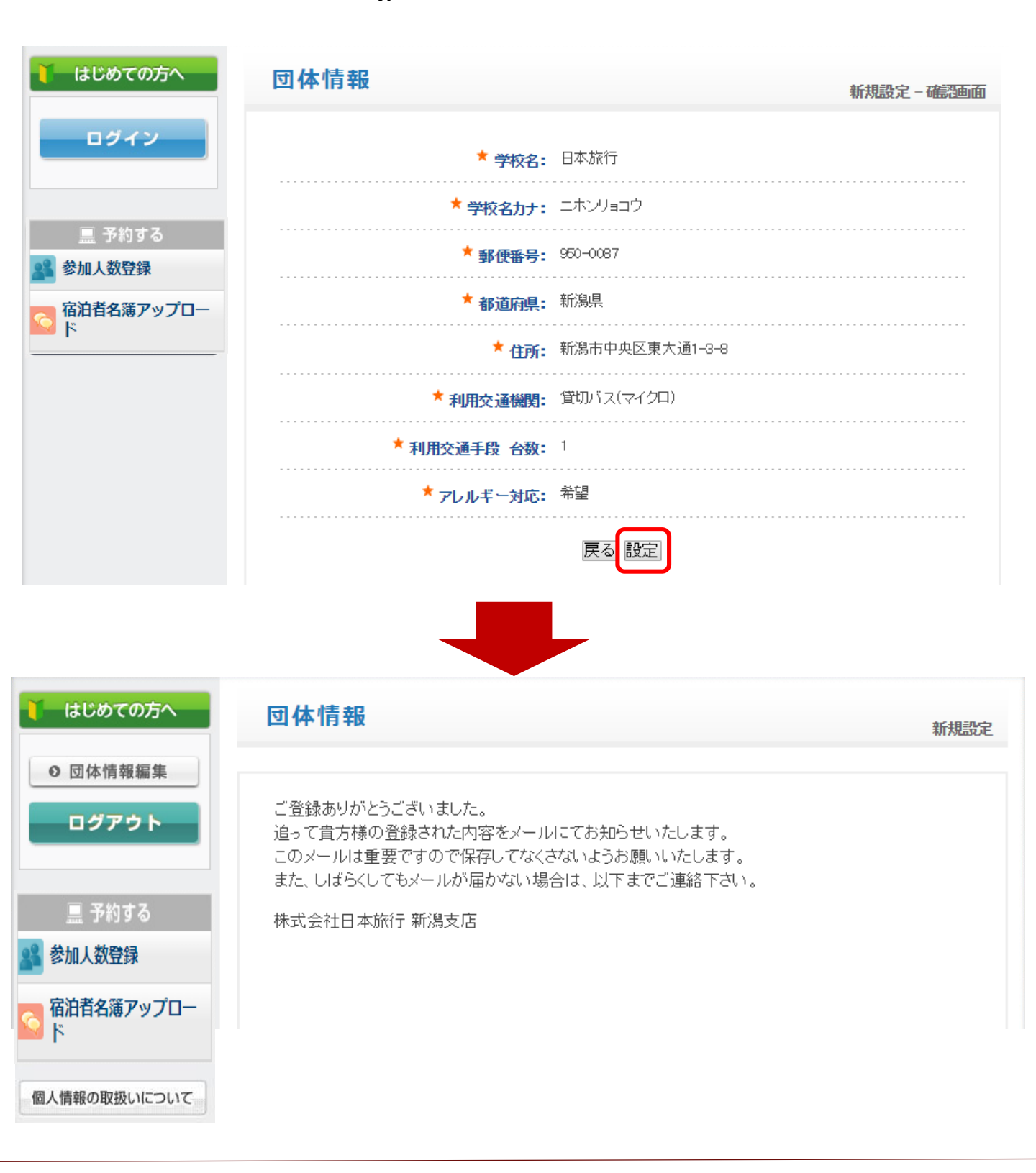

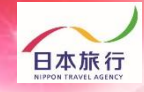

## ⑥「参加人数登録」をクリックします。

| ログアウト             |
|-------------------|
| 📃 予約する            |
| 💦 参加人数登録          |
| ○ 宿泊者名簿アップロー<br>ド |
| 個人情報の取扱いについて      |

pollo

ご登録ありがとうございました。 追って貴方様の登録された内容をメールにてお知らせいたします。 このメールは重要ですので保存してなくさないようお願いいたします。 また、しばらくしてもメールが届かない場合は、以下までご連絡下さい。

団体管理運営システム

株式会社日本旅行 新潟支店

roup

リックしてください。 <sub>入力内容</sub>

(1)総参加人数

※参加種別毎に参加総人数を入力してください。

※種別毎に人数制限がございます。制限人数を超えないようご注意ください。 (2)宿泊の食事タイプ(男女別)

⑦下記内容をご入力後、旅行条件書をご確認の上、登録ボタンをク

(3)昼食弁当申し込み総人数

| 参加種別                                     | 総参加人数           | 8/5(月<br>宿泊    | )    | (2)  |                |         |             |              |             | 8/6(火<br>宿泊  | ()<br> | 居仓         | 8/7(水)    |
|------------------------------------------|-----------------|----------------|------|------|----------------|---------|-------------|--------------|-------------|--------------|--------|------------|-----------|
| (                                        | 1)              | 2食付            |      | 朝食付  | t              | 夕食付     | (朝食欠食)      | 素泊り          |             | 11/11<br>2食付 |        | ·= ₩<br>弁当 | (3)       |
|                                          |                 | 男              | 女    | 男    | 女              | 男       | 女           | 男            | 女           | 男            | 女      | お茶付        | お茶付       |
| 選手                                       | 10              | 10             |      |      |                |         |             |              |             |              |        | 10         |           |
| 引率責任者(1名以内)                              | 1               |                |      | 1    |                |         |             |              |             |              |        | 1          |           |
| コーチ(1名以内)                                | 1               |                | 1    |      |                |         |             |              |             |              |        | 1          |           |
| アシスタントコーチ(1名以内)                          |                 |                |      |      |                |         |             |              |             |              |        |            |           |
| マネージャー(生徒)(1名以内)                         |                 |                |      |      |                |         |             |              |             |              |        |            |           |
| マネージャー(教員)(1名以内)                         |                 |                |      |      |                |         |             |              |             |              |        |            |           |
| トレーナー                                    |                 |                |      |      |                |         |             |              |             |              |        |            |           |
| ※バス乗務員                                   |                 |                |      |      |                |         |             |              |             |              |        |            |           |
| 合計                                       | 12              | 10             | 1    | 1    |                |         |             |              |             |              |        | 12         |           |
| 必ず事前に <u>旅行条件書</u> をお読み<br>『旅行条件書』をクロック』 | みいただいた<br>ままさわた | 上で申辺           | をお願い | いいたし | /ます。           | 봐드 노고 친 | いた分词す       | 고변스는         | + թատենների | =<=1         |        | いますと       | るとろしくや願いい |
|                                          |                 | ハージを<br>ナ /n ナ |      |      | געעד אייי:<br> |         | (1))(2),竹望9 | ବ/ଲିପ୍ର<br>ଜ | ** #X1/X/2  |              | 通道へださ  | אניאיי     | フょつしての願いい |
| <u>旅行余件</u> 者 【表示され                      | いこベージ           | を保仔            | し、内  | 谷を唯  | 認し、            | 回意しま    | いた          |              | J           |              |        | _          | _         |
| 旅行条件                                     | 書を確認            | 忍後、            |      | を入   | れて             | くださ     | きい。         |              |             |              |        |            | 登録 クリ     |
| ※1を入                                     | れない             | ٤ [            | 登録   | 」ボ   | タン             | をクリ     | リック         | できま          | ません         | •            |        |            |           |
| ※四を入                                     | れない             | <b>C</b> 1:    | 豆邨_  | 」小   | ダン             | マソリ     | ノツク         | ぐささ          | ょせん         | •            |        |            |           |

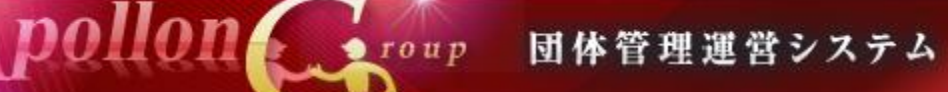

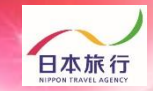

### **⑨宿泊者名簿アップロード**(連絡事項の入力もできます)

- (1)宿泊者名簿(Excel)をダウンロードし、必要事項を入力してください。
- (2)「宿泊者名簿アップロード」をクリック
- (3)メッセージ欄に学校名を入力し、「ファイル選択」ボタンをクリックし、 (1)で入力した宿泊者名簿(Excel)データを選択してください。
- (4)「書き込み」ボタンをクリック

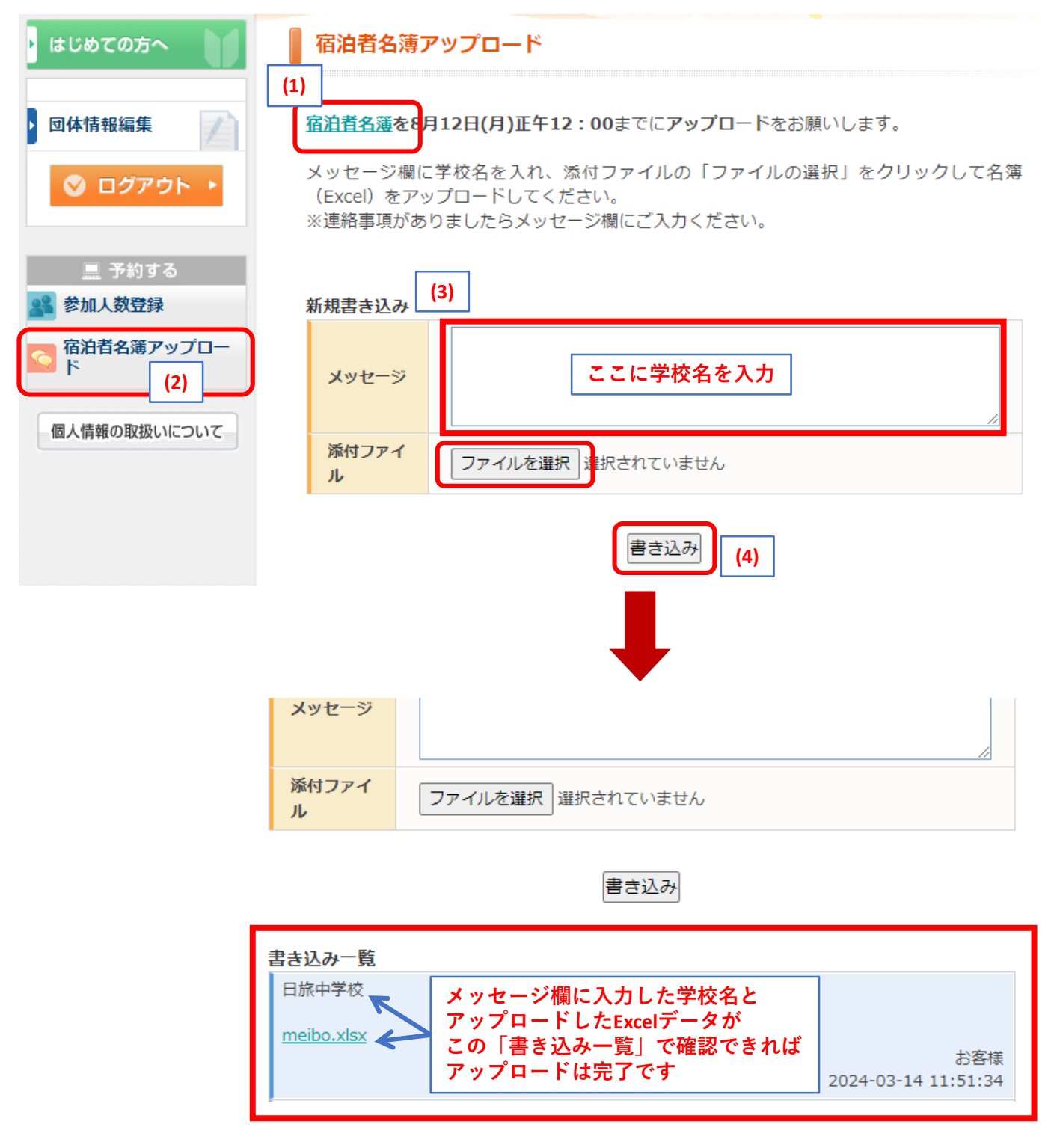

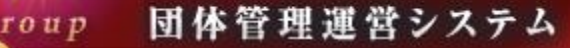

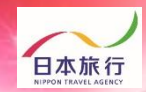

### ⑩配宿が決定するとご登録のメールアドレスに『料金確定のご案内』 メールが届きます。

学校 ご担当者様

下記の内容で料金が確定いたしました。

□お問い合わせ番号:

□合計金額: 0円

詳しい内容は、以下のURLからご確認できます

①ご予約サイトにログインいただくと、「予約確認書/請求書」「お支払い」ボタンが表示されます。ご請求書の印刷、お支払はこちらからお進みください。

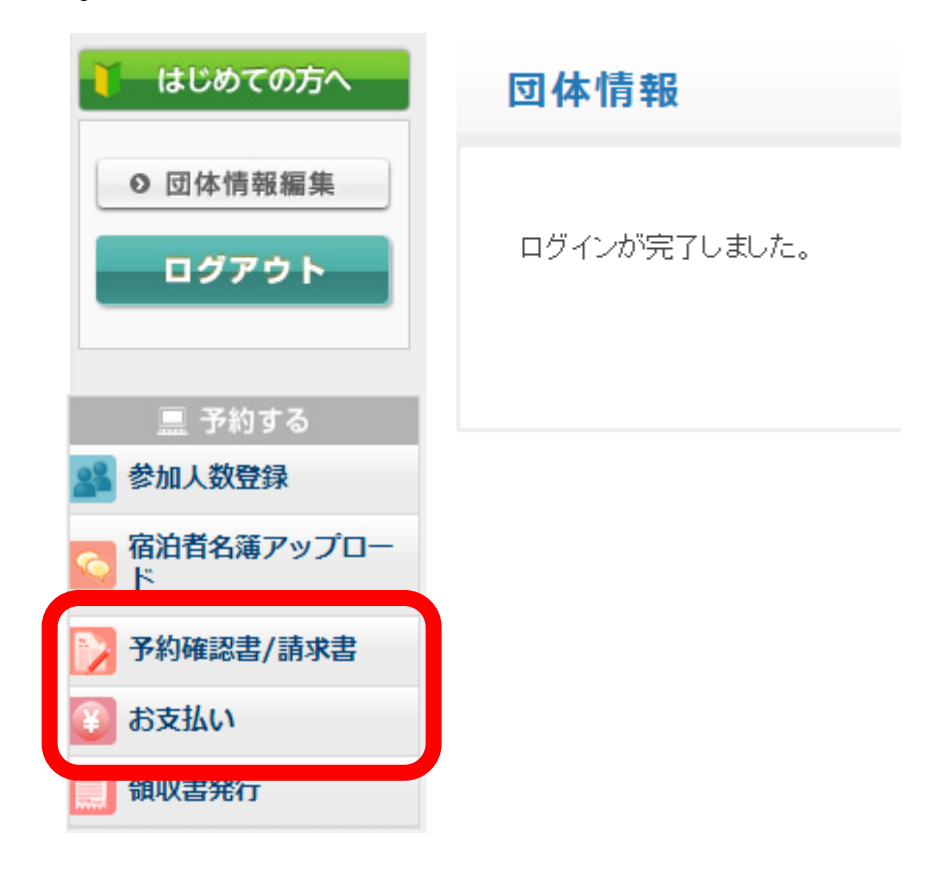

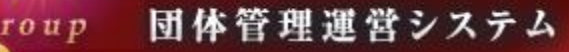

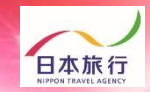

### 12「お支払い」をクリックします。

pollon

| 🧎 はじめての方へ         | 団体情報         |
|-------------------|--------------|
| ● 団体情報編集          |              |
| ログアウト             | ログインが完了しました。 |
|                   |              |
| 😫 参加人数登録          |              |
| ○ 宿泊者名簿アップロー<br>ド |              |
| ▶ 予約確認書/請求書       |              |
| 👔 お支払い            |              |
| <b>鼠</b> 似書発行     |              |
|                   |              |

13「お支払方法の説明」をクリックし、お支払方法についてご確認下さい

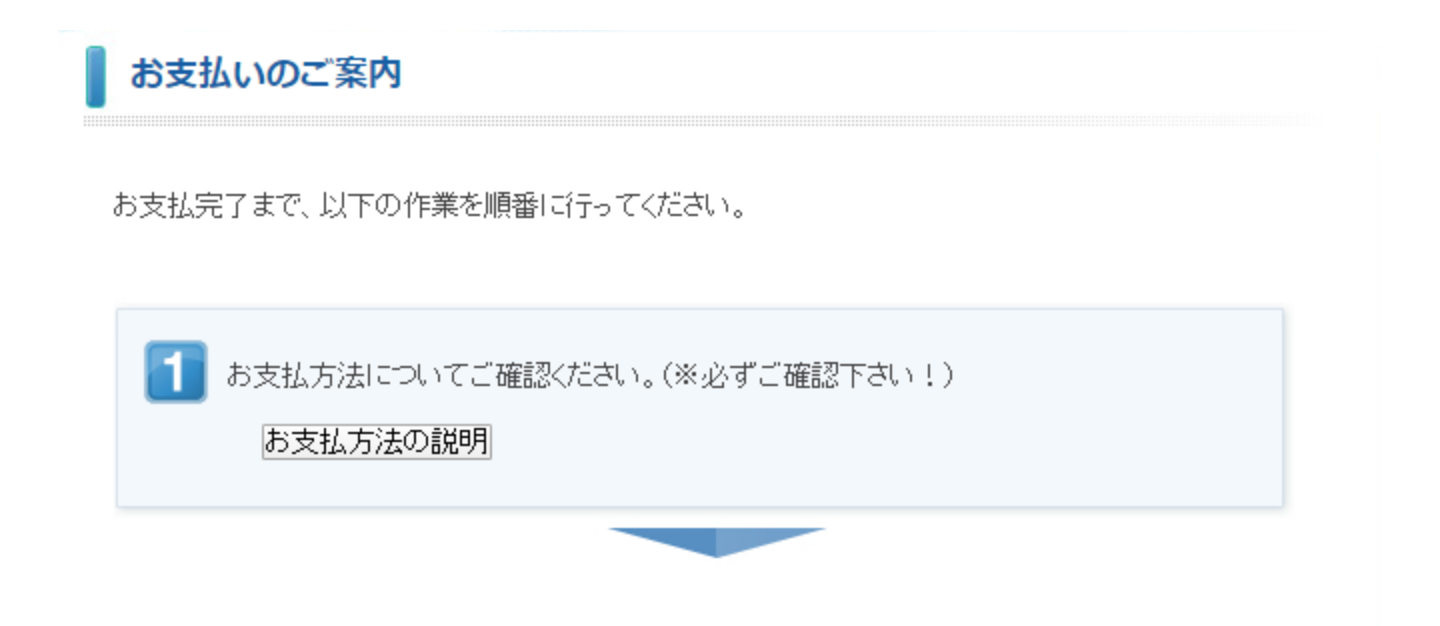

roup 団体管理運営システム

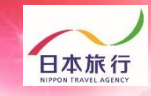

④ご請求書が必要な場合は「ご請求書・ご予約確認書の表示へ」を
 クリックし、「請求書」をクリックしてください。
 ※振込口座は団体様ごとに異なります。ご注意ください。

4 pollon

| 3 ご請求書、ご予約確認書をご確認ください。<br>(印刷する場合はお使いのブラウザの印刷機能をご利用ください。) ご請求書・ご予約確認書の表示へ |                                   |                    |  |  |  |  |  |  |
|---------------------------------------------------------------------------|-----------------------------------|--------------------|--|--|--|--|--|--|
| 予約                                                                        | ]確認書/請求書                          |                    |  |  |  |  |  |  |
|                                                                           |                                   |                    |  |  |  |  |  |  |
|                                                                           | <b>回体 請求金額 : 48,180円</b><br>予約確認書 | 回体人金金額計:0円<br> 請求書 |  |  |  |  |  |  |

⑤お振込日の翌営業日より「領収書発行」ボタンが表示されます。 ※領収書の発行方法は予約サイトのTOPページにUPされております 『領収書発行マニュアル』をご参照ください。

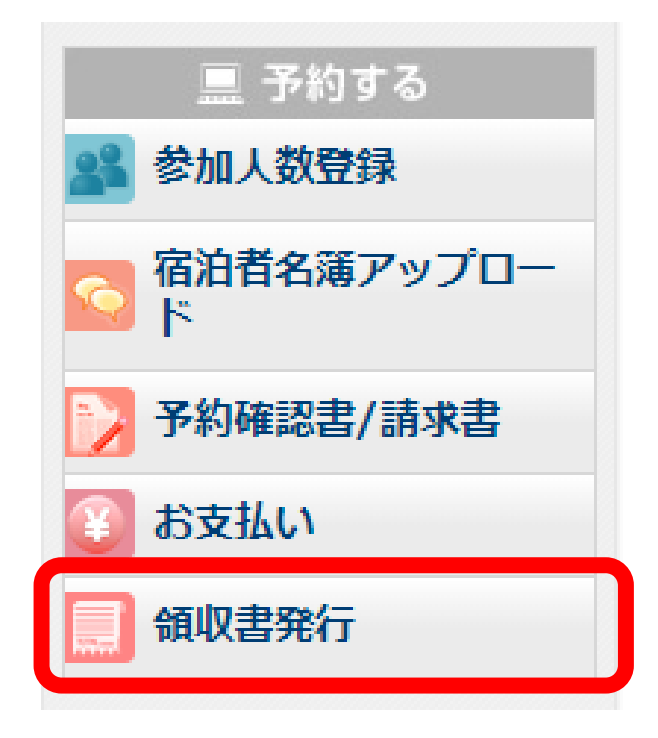